## **Printing Content from Chrome**

- Using Chrome, go to the FireWeb page you want to print and make any actions that you require to be printed.
  - e.g. create an Incident Management Team
- Press CTRL+A (select all) on your keyboard
- Press CTRL+P on your keyboard (this will display the Print settings)

| Print                   |                                                             |  |  |  |
|-------------------------|-------------------------------------------------------------|--|--|--|
| Total: 1 sheet of paper |                                                             |  |  |  |
|                         | Print Cancel                                                |  |  |  |
| Destination             | BNS13AJPCL on P02307<br>Konica Minolta C654e, IP:<br>Change |  |  |  |
| Pages                   | <ul> <li>All</li> <li>e.g. 1-5, 8, 11-13</li> </ul>         |  |  |  |
| Copies                  | 1                                                           |  |  |  |
| Layout                  | Portrait 🗸                                                  |  |  |  |
| Colour                  | Black and white 🔹                                           |  |  |  |
| Options                 | Two-sided                                                   |  |  |  |
| + More set              | ttings                                                      |  |  |  |

Print using system dialogue... (Ctrl+Shift+P)

- Click More settings (see above)
- Change the **Scale** to **80** ...

| Margins  | Default 🗸           |
|----------|---------------------|
| Quality  | 600 dpi 👻           |
| Scale    | 80                  |
| Options  | Headers and footers |
|          | V Two-sided         |
|          | Background graphics |
|          | Selection only      |
| - Fewers | ettings             |

You should see the print preview to the right showing the detail on a single page

Click Print

## **Printing content from Internet Explorer**

- Using Internet Explorer to access FireWeb, go to the page you want to print and make any actions that you require to be printed.
  - e.g. Create an Incident Management Team
- Press CTRL+A on your keyboard
- **Right-click** the screen then select **Print Preview** *The following displays:*

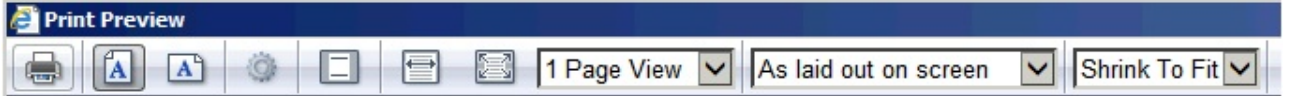

• Change **As laid out on screen** to **As selected on screen**, and change Shrink to Fit to **50%** as shown:

| A A 🔅 🗁 🖾 1 Page View 🗸 As selected on screen 🗸 50% 🗸 | 🕘 Print Preview |                              |                |
|-------------------------------------------------------|-----------------|------------------------------|----------------|
|                                                       |                 | I Page View 🔽 As selected on | screen 🔽 50% 💟 |

• Click the **Printer** icon

- Change any printer settings as required (not recommended)
  Click **Print.**